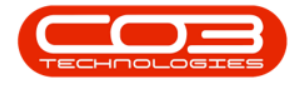

We are currently updating our site; thank you for your patience.

# EQUIPMENT

# **ASSETS - FIND A SERIAL NUMBER**

The **Find Serial Number** functionality is helpful when your company has more than one site.

This function will find the asset <u>without</u> the need to select a particular Site first, if for example, you are not sure where a particular asset is located.

Ribbon Access: Equipment and Locations > Assets

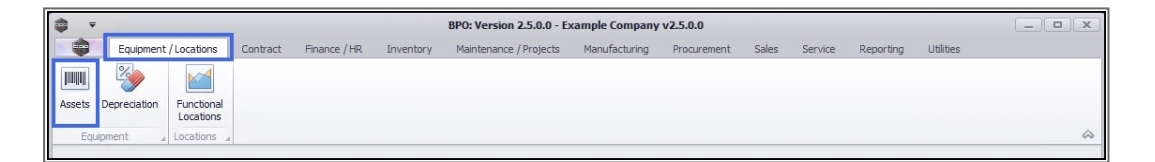

1. The Machine List for [] screen will display.

### THE SITE AND TYPE FILTERS

 The screen will open with the default Site setting configured on the user and the Equipment Type filter set to 'All' (machines). The Site filter should be set to 'All Sites' in order to utilise the full functionality of the Find Serial Number feature.

Note: Refer to Site Selection for more information about Site settings.

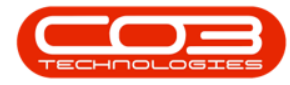

| ] ▼                  |            | 1               |              | Machine List for Durban - B    | PO: Version 2.5   | .0.0 - Exampl | le Company   | v2.5.0.0      |             |             |           |              | a) x   |
|----------------------|------------|-----------------|--------------|--------------------------------|-------------------|---------------|--------------|---------------|-------------|-------------|-----------|--------------|--------|
| Home Equ             | Ipmen      | t / Locations C | ontract Fina | ance / HR Inventory Mainti     | enance / Projects | Manufact.     | uring Proc   | urement Sales | Service     | e Reporting | Utilities | - 6          | 8 X    |
| A 🗇 🗙                |            | 2               |              | All Sites                      | - 2               | 4. P          | × 🕋          |               | 1 1         | <u> </u>    |           |              |        |
| △dd Edit Delete      | Viev       | Save Lavout     | Workspaces   | Save Filter All                | - Refresh         | Revalue Con   | vert Buy Bac | -k Print Expo | al<br>nt Re | Phorts      |           |              |        |
|                      |            |                 |              |                                |                   |               |              | •             |             | *           |           |              |        |
| Maintenance          |            | 4               | Format       | ∠ Current                      | 4                 | Proce         | 255          | 4 Print       | ⊿ Rep       | ports 🖌     |           |              | $\sim$ |
| inks                 | <b>1</b> 0 |                 |              |                                |                   |               |              |               |             |             |           |              |        |
| inter text to search | 0          | AssetRegNo      | PartCode     | Description                    | CategoryDesc      | ParentType    | ModelNo      | SerialNo      | Status      | StartDate - | Asset     | IsFixedAsset | WOA    |
| Functions            | 9          |                 | R            | REC .                          | REC               | s B C         | REC          | REC           | REC         | =           | REC       | R            | 880 4  |
|                      | _          | AREG000411      | SP500        | Sprint Colour Copier           | Hardware          | CTRT          |              | AKM001002     | 4           | 15/02/2021  | No        | No           | No     |
| WO History           | H          | AREG000412      | SP2020       | SP2020 Sprint Colour MF Copier | Hardware          | WHSE          | SP2020       | 000001        | A           | 11/02/2021  | No        | No           | No     |
|                      |            | AREG000410      | PCMON001     | PC Monitor - Samsung           | Accessories       | WHSE          |              | 2020-9193     | A           | 18/01/2021  | No        | No           | Yes    |
|                      |            | AREG000409      | 17-856       | Drum for SP1717                | Spare Parts       | WHSE          |              | SP1717-08     | A           | 24/04/2020  | No        | No           | No     |
| Project History      |            | AREG000408      | 17-856       | Drum for SP1717                | Spare Parts       | WHSE          |              | SP1717-07     | A           | 24/04/2020  | No        | No           | No     |
|                      |            | AREG000407      | 17-856       | Drum for SP1717                | Spare Parts       | WHSE          |              | SP1717-06     | A           | 24/04/2020  | No        | No           | No     |
|                      |            | AREG000406      | 17-856       | Drum for SP1717                | Spare Parts       | WHSE          |              | SP1717-05     | A           | 24/04/2020  | No        | No           | No     |
| Meters               |            | AREG000405      | 17-856       | Drum for SP1717                | Spare Parts       | WHSE          |              | SP1717-04     | A           | 24/04/2020  | No        | No           | No     |
|                      |            | AREG000404      | 17-856       | Drum for SP1717                | Spare Parts       | WHSE          |              | SP1717-03     | A           | 24/04/2020  | No        | No           | No     |
|                      |            | AREG000403      | 17-856       | Drum for SP1717                | Spare Parts       | WHSE          |              | SP1717-02     | Α           | 24/04/2020  | No        | No           | No     |
| History              |            | AREG000402      | 17-856       | Drum for SP1717                | Spare Parts       | WHSE          |              | SP1717-01     | Α           | 24/04/2020  | No        | No           | No     |
| history              |            | AREG000401      | SP2020       | SP2020 Sprint Colour MF Copier | Hardware          | WHSE          | SP2020       | Tes02         | Α           | 22/04/2020  | No        | No           | No     |
|                      |            | AREG000400      | SP2020       | SP2020 Sprint Colour MF Copier | Hardware          | WHSE          | SP2020       | Test01        | A           | 22/04/2020  | No        | No           | No     |
|                      | i L        | AREG000399      | 16-856       | Drum for SP1616                | Spare Parts       | WHSE          |              |               | Α           | 21/04/2020  | No        | No           | No     |
| BOM                  |            | AREG000365      | SP2020       | SP2020 Sprint Colour MF Copier | Hardware          | WHSE          | SP2020       | SP2020-CON00  | Α           | 17/04/2020  | No        | No           | No     |
|                      |            | SIN123          | 1458-96523   | K147 Kyocera Colour Copier     | Kyocera Multif    | . WHSE        | K147         | sin 123       | Α           | 16/04/2020  | No        | No           | No     |
|                      | 2 L.       |                 | KZN-122TFB   | Kruger ZN Fax Machine          | Hardware          | WHSE          | ZN122        | sin12345568   | Α           | 16/04/2020  | No        | No           | No     |
| Warranties           |            | AREG000398      | AT500        | AT500 Copier                   | Hardware          | WKOR          | AT500        | asdf456       | Α           | 16/04/2020  | No        | No           | No     |
|                      |            | AREG000397      | AT500        | AT500 Copier                   | Hardware          | SINV          | AT500        | wqe12         | A           | 16/04/2020  | No        | No           | No     |
|                      | 4          | AREG000396      | SP500        | Sprint Colour Copier           | Hardware          | WHSE          |              | Kam005        | Α           | 14/04/2020  | No        | No           | No     |
| Notes                |            | AREG000395      | SP500        | Sprint Colour Copier           | Hardware          | WHSE          |              | Kam004        | Α           | 14/04/2020  | No        | No           | No     |
|                      |            | AREG000394      | SP500        | Sprint Colour Copier           | Hardware          | WHSE          |              | Kam003        | A           | 14/04/2020  | No        | No           | No     |

#### **EDIT SITE FILTER**

- 1. If this screen is open in a <u>different</u> site from the 'All Sites' one required,
- 2. Click on the drop-down arrow in the Site field.

|                         | Ŧ                 | Machine List for Durbar                      | - BPO: Version | n 2.1.0.69 - TEST A | LPHA - JUDITH  | I PC LOCAL             |                           | ×        |
|-------------------------|-------------------|----------------------------------------------|----------------|---------------------|----------------|------------------------|---------------------------|----------|
|                         | Home Equipment ar | d Locations Contract Finance and HR Inventor | y Maintenand   | e and Projects M    | anufacturing F | Procurement Sales Serv | ice Reporting Utilities — | 8 x      |
| Add                     | Edit Delete V     | ew Save Layout Workspaces Sove Filter        | Durban<br>All  | Refresh             | Revalue Conve  | rt Buy Back Print E    | ixport Reports            |          |
|                         | Maintenance       | a Forma a                                    | Gurrer         | it 4                | Process        | Print                  | a Reports a               |          |
| Links                   | 4                 |                                              |                | 2                   |                |                        |                           |          |
| Enter tex               | it to search, P   | Description                                  | PartCode       | SerialNo            | ModelNo        | CustomerName           | DeptName                  | StartDat |
| Funct                   | tions             | •                                            |                |                     |                |                        |                           | -        |
| 10                      |                   | SP2020 Alternate Copier                      | SP2020ALT      | 2020-12341IA        | SP2020ALT      | Dont Run with Scissors | Sales Department          | 30 Ma    |
| WOI                     | History           | SP2020 Sprint MFC                            | SP2020MFC      | SP20-852963         | SP2020         | Dont Run with Scissors | Sales Department          | 29 Set   |
|                         |                   | SP2020 Drum                                  | 2020-856       | 20-3333             | 2020-856       | Sell Off Customer      |                           | 30 Ma    |
|                         |                   | SP2020 Sprint MFC                            | SP2020MFC      | 5465852             | SP2020         | Consolidated           | Sales Department          | 01 Jur   |
| Proje                   | ect History       | SP2020 Sprint MFC                            | SP2020MFC      | 5465852             | SP2020         | Consolidated           | Sales Department          | 01 Jur   |
|                         |                   | SP2020 Alternate Copier                      | SP2020ALT      | 14256154            | SP2020ALT      | Consolidated           | Sales Department          | 01 Jur   |
|                         |                   | SP2020 Alternate Copier                      | SP2020ALT      | 14256154            | SP2020ALT      | Consolidated           | Sales Department          | 01 Jur   |
| Mete                    | ers               | SP2020 Sprint MFC                            | SP2020MFC      | 2020-7658H          | SP2020         | Hack PC - IT Shop      | Sales Department          | 06 Jur   |
|                         |                   | SP2020 Sprint MFC                            | SP2020MFC      | 2020-9540D          | SP2020         | Dont Run with Scissors | Sales Department          | 06 Jur   |
|                         |                   | SP2020 Sprint MFC                            | SP2020MFC      | 2020-7865D          | SP2020         | Dont Run with Scissors | Sales Department          | 06 Jur   |
| Minto                   | 1                 | SP2020 Sprint MFC                            | SP2020MFC      | 2020-456C           | SP2020         | Consolidated           | Sales Department          | 06 Jur   |
| Tisto                   | n y               | SP2020 Sprint MFC                            | SP2020MFC      | 2020-456C           | SP2020         | Consolidated           | Sales Department          | 06 Jur   |
|                         |                   | SP2020 Sprint MFC                            | SP2020MFC      | 2020-4563N          | SP2020         | Nomu Nivea             | Sales Department          | 06 Jur   |
| No. of Concession, Name |                   | SP2020 Sprint MFC                            | SP2020MFC      | 2020-8945P          | SP2020         | Pink Shoes             | Sales Department          | 06 Jur   |
| BOM                     |                   |                                              |                |                     |                | - 10. 1                |                           |          |

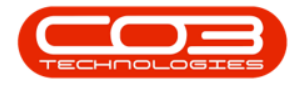

- 1. The **Sites** menu will be displayed.
- 2. Select **All Sites** from this list.

|                        | Machine List                                     | for Durban - BPC               | : Version 2.1.0.69 | - TEST ALPHA | - JUDITH PC LOCAL      |                         | - 0         | ×      |
|------------------------|--------------------------------------------------|--------------------------------|--------------------|--------------|------------------------|-------------------------|-------------|--------|
| Home Equipmen          | t and Locations Contract Finance and HR          | Inventory Ma                   | ntenance and Proj  | ects Manufac | turing Procurement :   | Sales Service Reporting | Utilities — | 8 >    |
| Add Edit Delete        | View Save Lavout Workspares Save Filter          | Durban<br>ID 🏘 Nar             | • <u>{</u> 2}      | Sea P        | t Buy Back Print F     | Tempert Reports         |             |        |
| Maintenance            | Form 1                                           | 0 All Site<br>1 Durba          | n                  | Process      | 2 Print                | Reports                 |             |        |
| Links #                | Drag a column header here to group by that colum | 2 Pretor<br>3 Test<br>4 East L | a<br>ondon         |              |                        |                         |             |        |
| moer text to sedi ch p | Description                                      |                                |                    | No           | CustomerName           | DeptName                | StartDate   | Status |
| Functions              | P                                                | ~                              |                    |              |                        |                         |             |        |
|                        | SP2020 Alternate Copier                          | DI EUEUALI                     | 2020-1201104       | J 2020ALT    | Dont Run with Scissors | Sales Department        | 30 May 2017 | A      |
| WO History             | SP2020 Sprint MFC                                | SP2020MFC                      | SP20-852963        | SP2020       | Dont Run with Scissors | Sales Department        | 29 Sep 2017 | A      |
|                        | SP2020 Drum                                      | 2020-856                       | 20-3333            | 2020-856     | Sell Off Customer      |                         | 30 May 2017 | A      |
|                        | SP2020 Sprint MFC                                | SP2020MFC                      | 5465852            | SP2020       | Consolidated           | Sales Department        | 01 Jun 2017 | A      |
| Project History        | SP2020 Sprint MFC                                | SP2020MFC                      | 5465852            | SP2020       | Consolidated           | Sales Department        | 01 Jun 2017 | A      |
|                        | SP2020 Alternate Copier                          |                                | 14256154           | SP2020ALT    | Consolidated           | Sales Department        | 01 Jun 2017 | A      |
|                        | SP2020 Alternate Copier                          | SP2020ALT                      | 14256154           | SP2020ALT    | Consolidated           | Sales Department        | 01 Jun 2017 | A      |
| Meters                 | SP2020 Sprint MFC                                | SP2020MFC                      | 2020-7658H         | SP2020       | Hack PC - IT Shop      | Sales Department        | 06 Jun 2017 | A      |
| THERE IS I             | SP2020 Sprint MFC                                | SP2020MFC                      | 2020-9540D         | SP2020       | Dont Run with Scissors | Sales Department        | 06 Jun 2017 | A      |
|                        | SP2020 Sprint MFC                                | SP2020MFC                      | 2020-7865D         | SP2020       | Dont Run with Scissors | Sales Department        | 06 Jun 2017 | A      |
|                        | SP2020 Sprint MFC                                | SP2020MFC                      | 2020-456C          | SP2020       | Consolidated           | Sales Department        | 06 Jun 2017 | A      |
| History                | SP2020 Sprint MFC                                | SP2020MFC                      | 2020-456C          | SP2020       | Consolidated           | Sales Department        | 06 Jun 2017 | A      |
|                        | SP2020 Sprint MFC                                | SP2020MFC                      | 2020-4563N         | SP2020       | Nomu Nivea             | Sales Department        | 06 Jun 2017 | A      |
|                        | SP2020 Sprint MFC                                | SP2020MFC                      | 2020-8945P         | SP2020       | Pink Shoes             | Sales Department        | 06 Jun 2017 | A      |
| BOM                    | CD2020 Conint MEC                                | SD 20 20MEC                    | 2020-56670         | 00000        | Dolfiundaran           | Caler Denartment        | 07 km 2017  |        |
|                        | 1 C.                                             |                                |                    |              |                        |                         |             | *      |
| Jpen Windows 🔻         |                                                  |                                |                    |              |                        |                         | 08 Mar 2    | .019   |

#### **EDIT STATUS FILTER**

- 1. If the screen does not auto display the **All** Equipment Type,
- 2. Click on the **drop-down arrow** in the **Type** field to display the **Type** menu.
- 3. Select 'All' from the list.

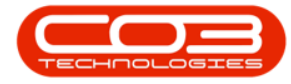

|                                             | Machine List for - BPO:        | Version 2.5.0.0       | Example         | Company v2. | 5.0.0         |         |             |           |                    | IX        |
|---------------------------------------------|--------------------------------|-----------------------|-----------------|-------------|---------------|---------|-------------|-----------|--------------------|-----------|
| Home Equipment / Locations Contract Fin     | ance / HR Inventory Mainte     | enance / Projects     | Manufac         | turing Proc | urement Sales | Service | e Reporting | Utilities | — d                | я х       |
|                                             | All Sites                      | •                     | 18 <sub>6</sub> | - 1         | <b>P</b>      |         | C           |           |                    |           |
| Add Edit Delete View Save Layout Workspaces | Save Filter Client Machines    |                       | evalue Cor      | nvert 7     | Print Expo    | rt Re   | eports      |           |                    |           |
| Maintenance Earmat                          | Type 🔥 Der                     | scription             | Bro             |             | Drint         | Rer     | oorte       |           |                    |           |
|                                             | A All                          |                       |                 | (Cosy 1     | a Philic      |         |             |           | ///                |           |
| Links                                       | p by that column L L Lient     | Machines<br>al Assets | -               |             |               |         |             |           |                    | / /       |
| AssetRegNo PartCode                         | Description S Serial           | sed Stock             | Тур             | e ModelNo   | SerialNo      | Status  | StartDate   | Asset     | IsFixedAsset       | WOAtt     |
| Functions 📍 💷 💷                             | a 🛛 c                          |                       |                 | RBC         | 8 B C         | R B C   | -           | REC       | 8 <mark>0</mark> 0 | 80C 🔶     |
| ► SP2020                                    | SP2020 Sprint                  |                       |                 | SP2020      | 20-147258     | A       | 14/05/2014  | No        | No                 | No        |
| WO History SP1919                           | SP 19 19 Sprint X              |                       |                 | 1919        | 19-90201      | A       | 09/04/2014  | No        | No                 | Yes       |
| SP2020                                      | SP2020 Sprint Colour MF Copier | Hardware              | CTRT            | SP2020      | abc147c       | A       | 07/05/2014  | No        | No                 | No        |
| SP19-123456                                 | SP19-12 Colour Copier          | Hardware              | CTRT            | SP19-12     | SP19-12185274 | A       | 13/06/2014  | No        | No                 | No        |
| Project History SP 19-123456                | SP19-12 Colour Copier          | Hardware              | CTRT            | SP19-12     | 19-12/1202    | A       | 17/06/2014  | No        | No                 | No        |
| SP19-123456                                 | SP19-12 Colour Copier          | Hardware              | CTRT            | SP19-12     | 1912-102031   | Α       | 02/07/2014  | No        | No                 | No        |
| SP2020                                      | SP2020 Sprint Colour MF Copier | Hardware              | CTRT            | SP2020      | 2020-102047   | A       | 21/06/2017  | No        | No                 | No        |
| Meters SP19-123456                          | SP19-12 Colour Copier          | Hardware              | SINV            | SP19-12     | 1912-102042   | A       | 03/07/2014  | No        | No                 | No        |
| SP19-123456                                 | SP19-12 Colour Copier          | Hardware              | WHSE            | SP19-12     | 1912-102043   | Α       | 03/07/2014  | No        | No                 | No        |
| SP2020                                      | SP2020 Sprint Colour MF Copier | Hardware              | CTRT            | SP2020      | 20-10502      | A       | 05/08/2014  | No        | No                 | No        |
| 1458-96523                                  | K147 Kyocera Colour Copier     | Kyocera Multif        | CTRT            | K147        | SIN32413546   | A       | 19/07/2017  | No        | No                 | No        |
| SP19-123456                                 | SP19-12 Colour Copier          | Hardware              | SINV            | SP19-12     | 1912-102034   | Α       | 02/07/2014  | No        | No                 | No        |
| SP2020                                      | SP2020 Sprint Colour MF Copier | Hardware              | WHSE            | SP2020      | DBN2020-10802 | A       | 31/07/2014  | No        | No                 | No        |
| NMACH                                       | New Machine                    | Hardware              | CTRT            |             | nm 1030 1     | A       | 08/01/2018  | No        | No                 | No        |
| BOM NMACH                                   | New Machine                    | Hardware              | SINV            |             | nm4152        | Α       | 11/08/2014  | No        | No                 | No        |
| SP2020                                      | SP2020 Sprint Colour MF Copier | Hardware              | WHSE            | SP2020      | 019122010101  | A       | 11/11/2014  | No        | No                 | No        |
| SP204                                       | SP204 Colour Copier            | Hardware              | CTRT            | SP204       | 107           | A       | 18/11/2014  | No        | No                 | No        |
| Warranties SP2020                           | SP2020 Sprint Colour MF Copier | Hardware              | CTRT            | SP2020      | 20-457896     | Α       | 07/01/2015  | No        | No                 | No        |
| SP19-123456                                 | SP19-12 Colour Copier          | Hardware              | CTRT            | SP19-12     | 19-123456     | Α       | 08/01/2015  | No        | No                 | No        |
| 2020-998                                    | Staple Unit                    | Accessories           | SINV            |             | 998-12345     | A       | 22/05/2017  | No        | No                 | No        |
| Notes SP2020                                | SP2020 Sprint Colour MF Copier | Hardware              | CTRT            | SP2020      | 147708        | Α       | 14/05/2015  | No        | No                 | No        |
| 4 SP2020                                    | SP2020 Sprint Colour MF Copier | Hardware              | CTRT            | SP2020      | 147807        | Α       | 06/07/2015  | No        | No                 | No ▼<br>▶ |

- 1. The data grid will now display **all** equipment items for **all** the sites in the data grid.
- 2. If the machines from all sites are not immediately displayed in the data grid, click on **Refresh**.

|                         | Machine List for Durb                       | oan - BPO: Version | n 2.1.0.69 - TEST A                    | LPHA - JUDITH   | I PC LOCAL             | - [                       | ) X     |
|-------------------------|---------------------------------------------|--------------------|----------------------------------------|-----------------|------------------------|---------------------------|---------|
| Home Equipment an       | d Locations Contract Finance and HR Inven   | tory Maintenand    | e and Projects M                       | lanufacturing F | Procurement Sales Serv | ice Reporting Utilities - | . & x   |
| Add Edit Delete Vi      | ew Save Layout Workspaces Save Filter       | All Sites<br>All   | <ul> <li>▼</li> <li>Refresh</li> </ul> | Revalue Conve   | art Buy Back Print E   | Export Reports            |         |
| Maintenance             | 4 Format 4                                  | Curren             | it "                                   | Proces          | s a Print              | A Reports                 |         |
| Links 4                 | Drag a column header here to groy hat colum |                    |                                        |                 |                        |                           |         |
| inter text to search, P | Description                                 | PartCode           | SerialNo                               | ModelNo         | CustomerName           | DeptName                  | StartDa |
| Functions               | Y                                           |                    |                                        |                 |                        |                           |         |
|                         | SP2020 Alternate Copier                     | SP2020ALT          | 2020-12341IA                           | SP2020ALT       | Dont Run with Scissors | Sales Department          | 30 Ma   |
| WO History              | SP2020 Sprint MEC                           | SP2020MFC          | SP20-852963                            | SP2020          | Dont Run with Scissors | Sales Department          | 29 Sep  |
|                         | SP2020 Drum                                 | 2020-856           | 20-3333                                | 2020-856        | Sell Off Customer      |                           | 30 Ma   |
|                         | SP2020 Sprint MFC                           | SP2020MFC          | 5465852                                | SP2020          | Consolidated           | Sales Department          | 01 Jur  |
| Project History         | SP2020 Sprint MFC                           | SP2020MFC          | 5465852                                | SP2020          | Consolidated           | Sales Department          | 01 Jur  |
|                         | SP2020 Alternate Copier                     | SP2020ALT          | 14256154                               | SP2020ALT       | Consolidated           | Sales Department          | 01 Jur  |
|                         | SP2020 Alternate Copier                     | SP2020ALT          | 14256154                               | SP2020ALT       | Consolidated           | Sales Department          | 01 Jur  |
| Meters                  | SP2020 Sprint MFC                           | SP2020MFC          | 2020-7658H                             | SP2020          | Hack PC - IT Shop      | Sales Department          | 06 Jur  |
|                         | SP2020 Sprint MFC                           | SP2020MFC          | 2020-9540D                             | SP2020          | Dont Run with Scissors | Sales Department          | 06 Jur  |
|                         | SP2020 Sprint MFC                           | SP2020MFC          | 2020-7865D                             | SP2020          | Dont Run with Scissors | Sales Department          | 06 Jur  |
| History                 | SP2020 Sprint MFC                           | SP2020MFC          | 2020-456C                              | SP2020          | Consolidated           | Sales Department          | 06 Jur  |
| , actory                | SP2020 Sprint MFC                           | SP2020MFC          | 2020-456C                              | SP2020          | Consolidated           | Sales Department          | 06 Jur  |
|                         | SP2020 Sprint MFC                           | SP2020MFC          | 2020-4563N                             | SP2020          | Nomu Nivea             | Sales Department          | 06 Jur  |
| 2011                    | SP2020 Sprint MFC                           | SP2020MFC          | 2020-8945P                             | SP2020          | Pink Shoes             | Sales Department          | 06 Jur  |
| BOM                     |                                             |                    |                                        |                 | - 101 1                |                           |         |

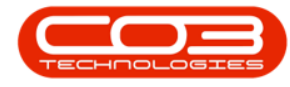

## FILTER FOR SERIAL NO.

- 1. In the **filter** row, of the **Serial No** column, type in the specific **Serial No**. that you are searching for.
- 2. As you type, the system will auto-search for that specific Serial No. and will filter for and display the specific **row** containing the details of that serial number.

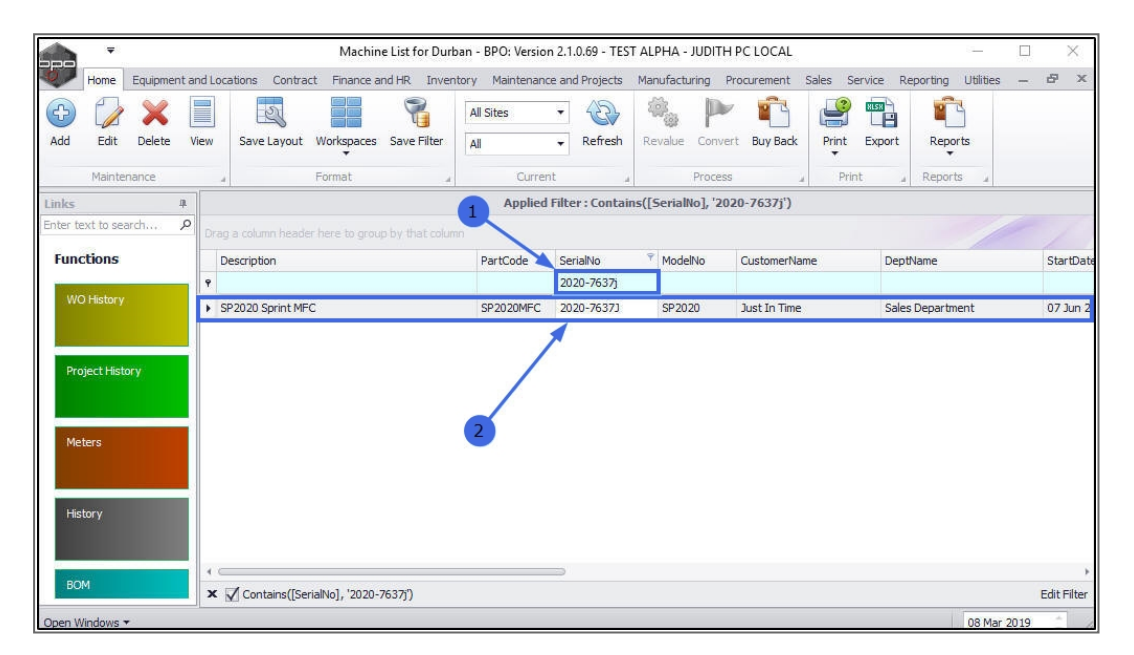

MNU.007.033